# TELETRAC NAVMAN

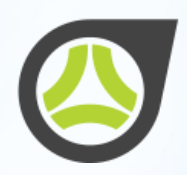

| TELETRAC NAVMAN                                                                                                    | EUROWATCH                                                 | <br>Login               | LOGIN                                                                                                 | € |
|----------------------------------------------------------------------------------------------------|-----------------------------------------------------------|-------------------------|----------------------------------------------------------------------------------------------------|---|
|                                                                                                    |                                                           | Incidents<br>Contact us | Enter username and password below.   Username Password  Sign in  Need help to login? Forgot password? |   |
| terrer € Coccile play<br>terrer € Coccile play<br>terrer € Coccile play | Stolen Vehicle Trackin<br>Protect your vehicle against th |                         |                                                                                                    |   |
| TRACKSTAR                                                                                                    |                                                           | English                 |                                                                                                    |   |

# Two Factor Authentication

Login Instructions

### Contents

| 1. | Overview                   | 3 |
|----|----------------------------|---|
| 2. | Pre-Requisites             | 3 |
| 3. | Enable TFA                 | 3 |
| 4. | Registering the mobile app | 5 |
| 5. | Usage                      | 6 |

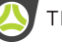

#### 1. Overview

Two-factor authentication is an extra layer of security for your Eurowatch account designed to ensure that you are the only person who can access your account, even if someone knows your password. TFA uses dynamically generated 6 digit numeric code to validate user.

### 2. Pre-Requisites

In order to use two factor authentication 'Google Authenticator' mobile app must be installed on you mobile phone. This is used to generate unique 6 digits code which is based on current timestamp vs the secret key set by Eurowatch platform.

To download the Google Authenticator app

- Android
  - 1) Go to Google playstore on your mobile and search for 'Google Authenticator'
  - 2) Install the app.
  - 3) Alternatively, use the link (on mobile phone browser) below to download the app https://play.google.com/store/apps/details?id=com.google.android.apps.authenticator2
- los
  - 1) Go to appstore on your mobile and search for 'Google Authenticator'
  - 2) Install the app.
  - 3) Alternatively, use the link (on mobile phone browser) below to download the app https://itunes.apple.com/gb/app/google-authenticator/id388497605?mt=8
- Windows
  - 1) Go to Microsoft appstore on your mobile and search for 'Google Authenticator'
  - 2) Install the app.
  - 3) Alternatively, use the link (on mobile phone browser) below to download the app https://www.microsoft.com/en-us/store/p/authenticator/9nblggh08h54#

#### 3. Fnable TFA

Trackstar subscribers can choose to enable two-factor authentication by logging in to 'Subscriber\_home' page in Eurowatch using their own login credentials.

- Login To Eurowatch with subscriber logins
- In subscriber home page, Click the two-factor authentication button

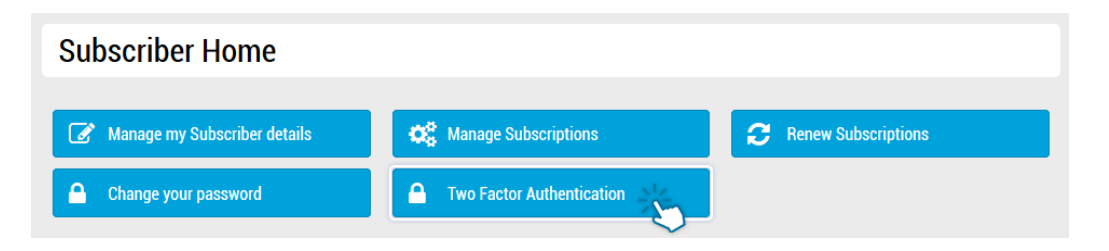

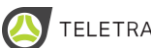

#### Enable the TFA \_

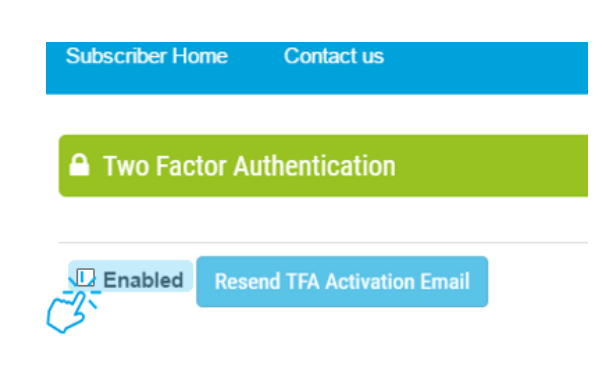

Note: 6 failed TFA login attempts will lock the account and the user will not be allowed to access the website. However, system unlocks the account after 30 mins automatically.

In case where the user wants the access immediately, follow the instructions in the next section

On successful activation, the system sends an automated email message to the user to \_ Register the two-factor authentication Example email as below:

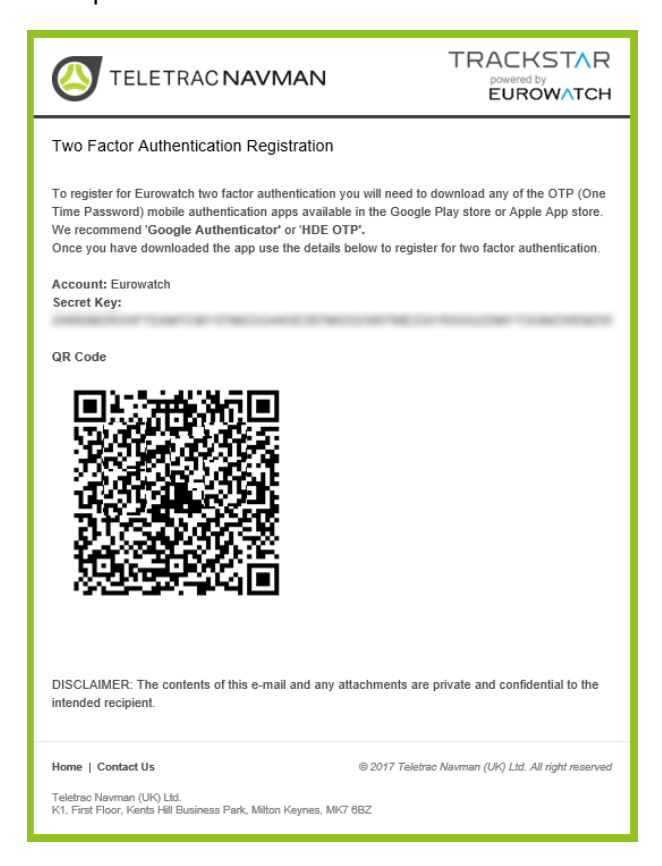

On receiving the email, the user can register the app using the QR code from the email \_

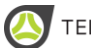

#### 4. Registering the mobile app

Users must have the tfa activation email handy to enable the authentication.

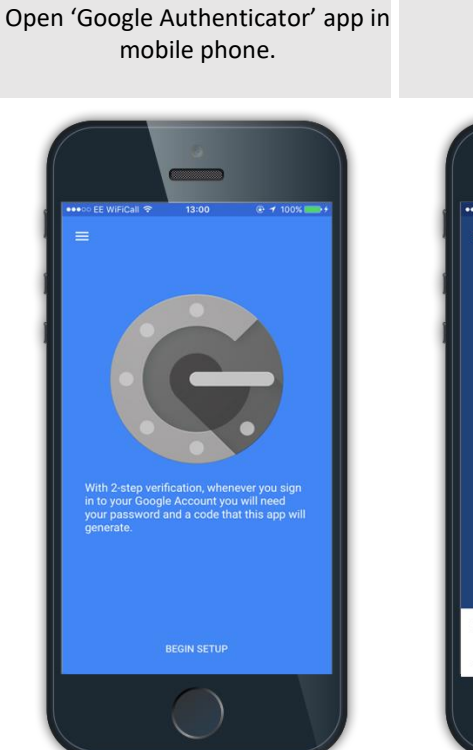

Open the email that contains the QR code Point the camera to QR Code

Tap 'BEGIN SETUP' 0 Scan barcode Manual entry

This adds the Eurowatch two factor

authentication to the mobile app.

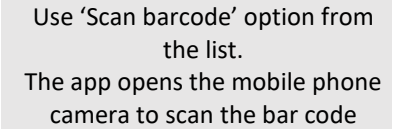

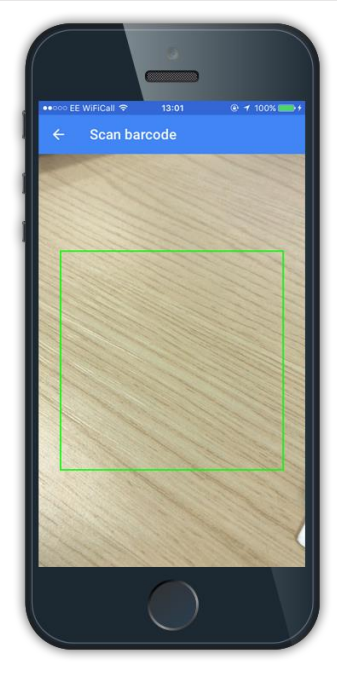

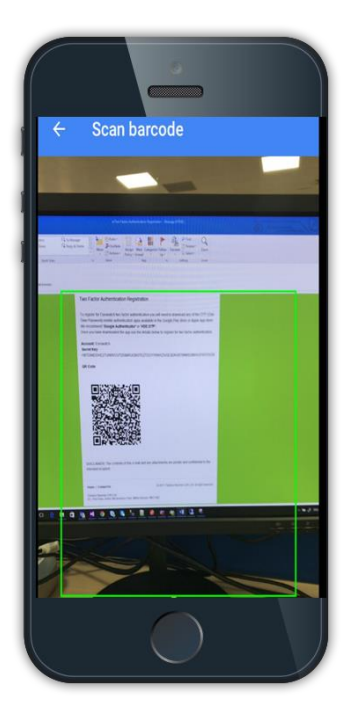

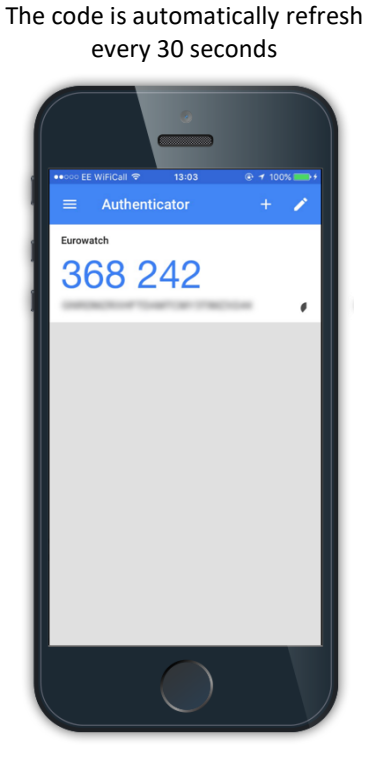

#### 5. Usage

Follow the instructions below to login using Two-factor authentication

-Login to Eurowatch website with your usual username and password

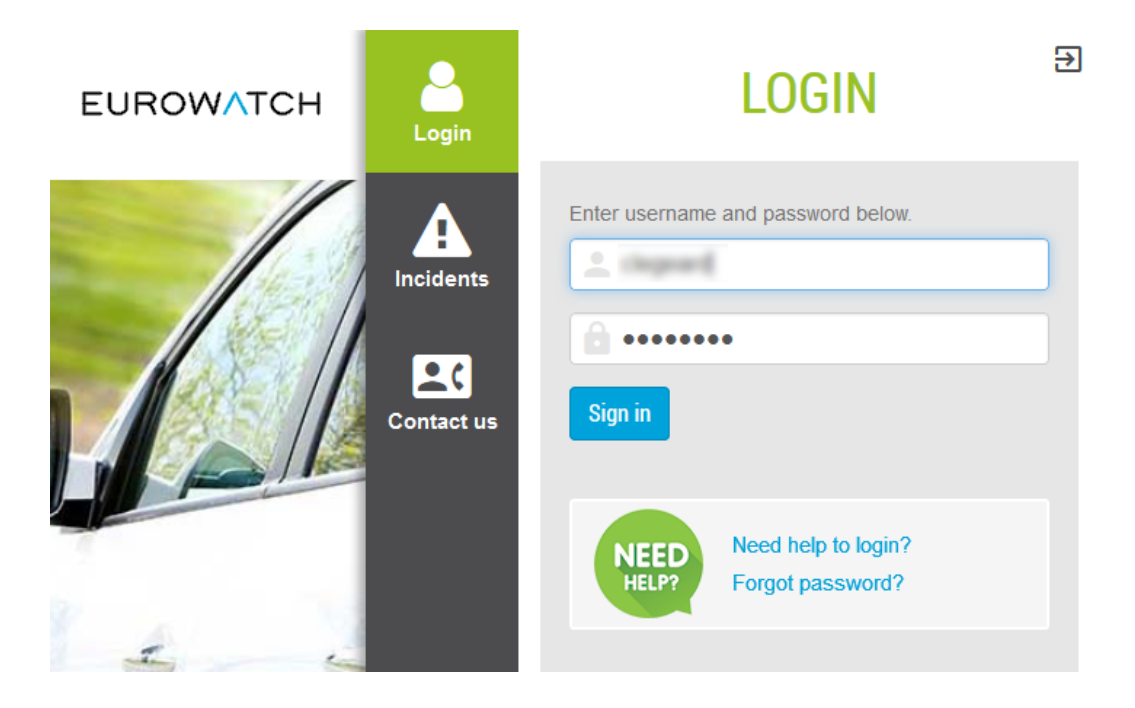

- **Click Sign In**
- Open the Google authenticator Mobile app
- Use the code displayed in the mobile app in Eurowatch Website

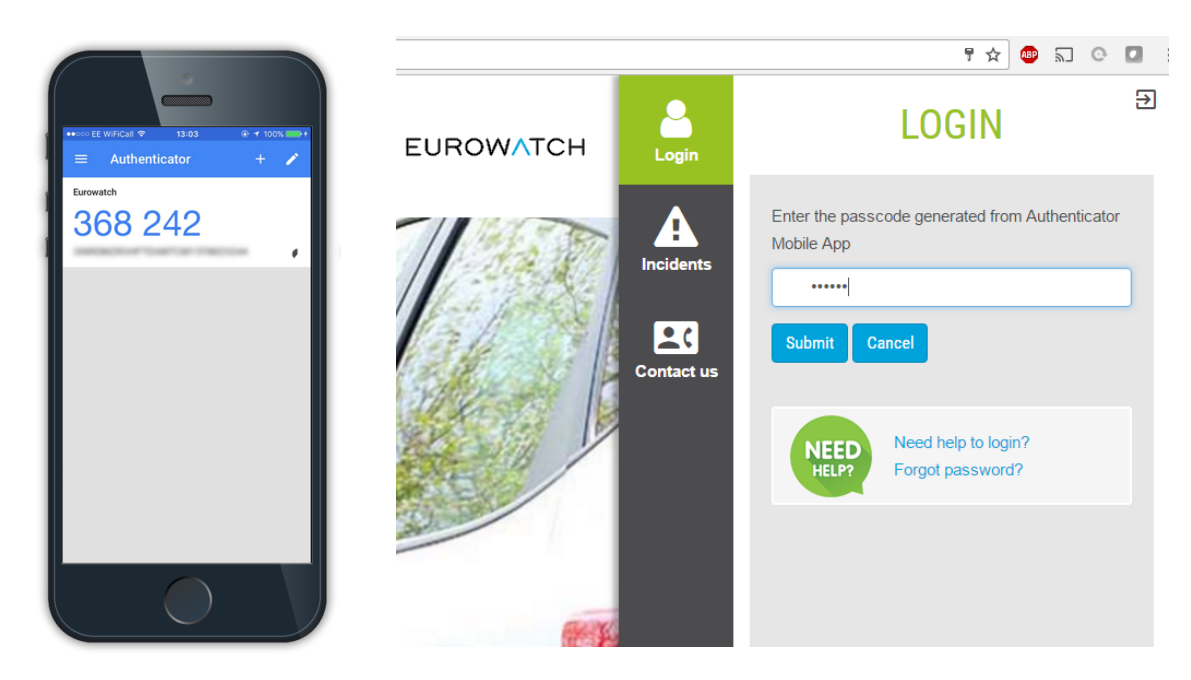

Click Submit. \_

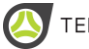